## Faire un anaglyphe (Anaglyphe et 3D, page 101)

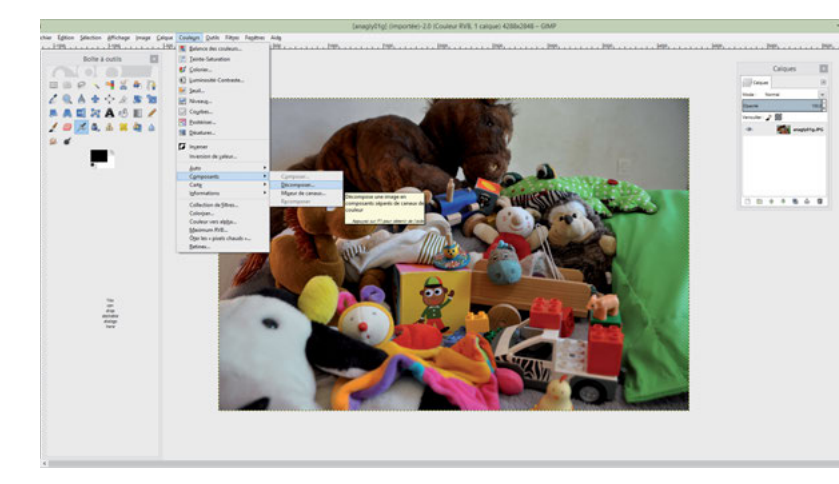

## Ouvrez la photo de gauche.

Cliquez sur Couleurs puis Composants et enfin Décomposer. Une nouvelle fenêtre apparaît. Sélectionnez RVB, puis Décomposer en calques. Validez.

Vous obtenez alors une image en niveaux de gris, composée de trois calques. Glissez les calques vert et bleu dans la corbeille.

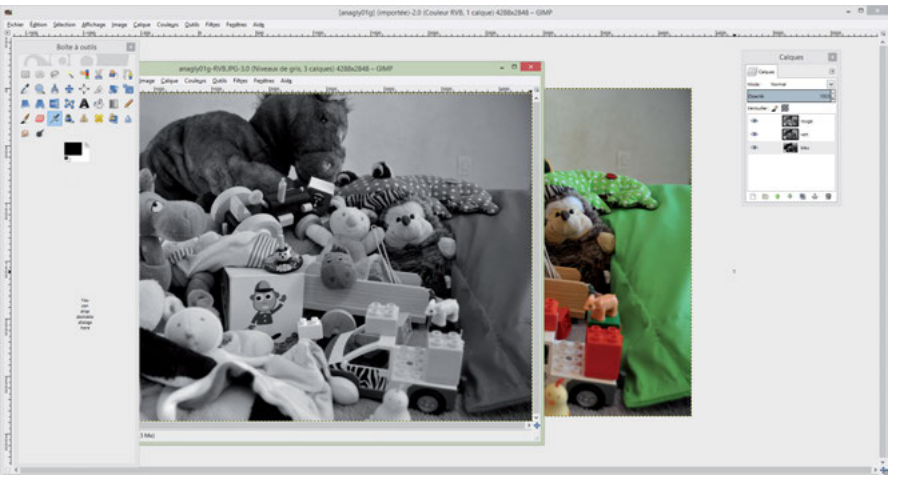

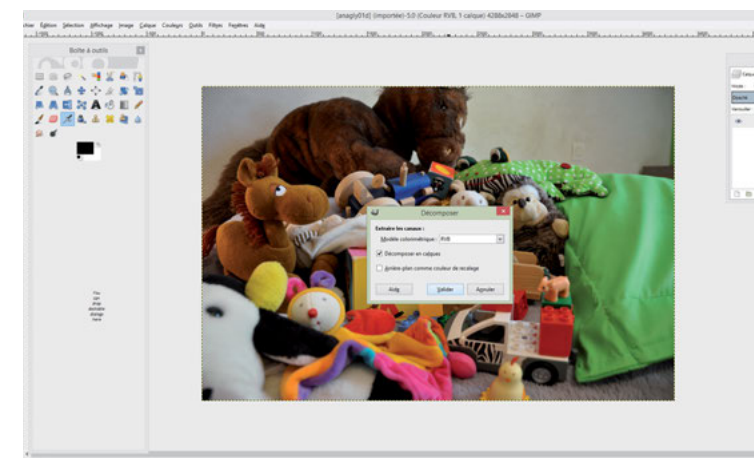

Recommencez la même procédure avec la photo de droite, mais glissez cette fois-ci le calque *rouge* dans la corbeille.

Prenez l'une des deux photos en niveaux de gris. Sur la barre de menu, cliquez sur *Couleurs* puis *Composants* et enfin *Composer*. Une boîte de dialogue s'ouvre.

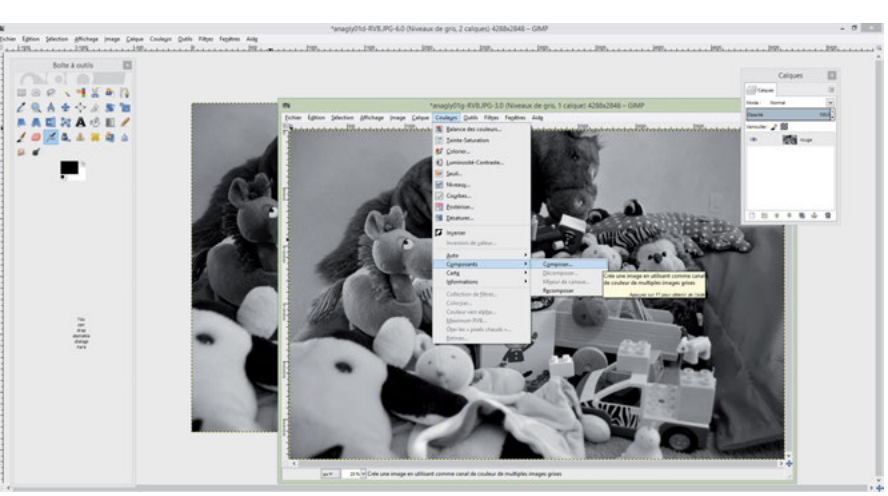

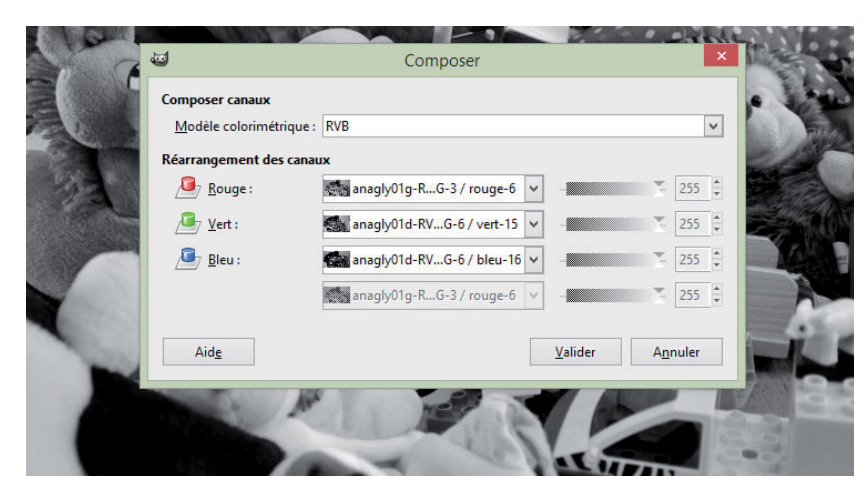

Choisissez la photo de gauche pour la couleur Rouge et la photo de droite pour les couleurs Vert et Bleu (vérifiez que le mode RVB est bien toujours sélectionné). Validez !

La photo apparaît comme par magie en 3D.Vous pouvez l'enregistrer et mettre vos lunettes !

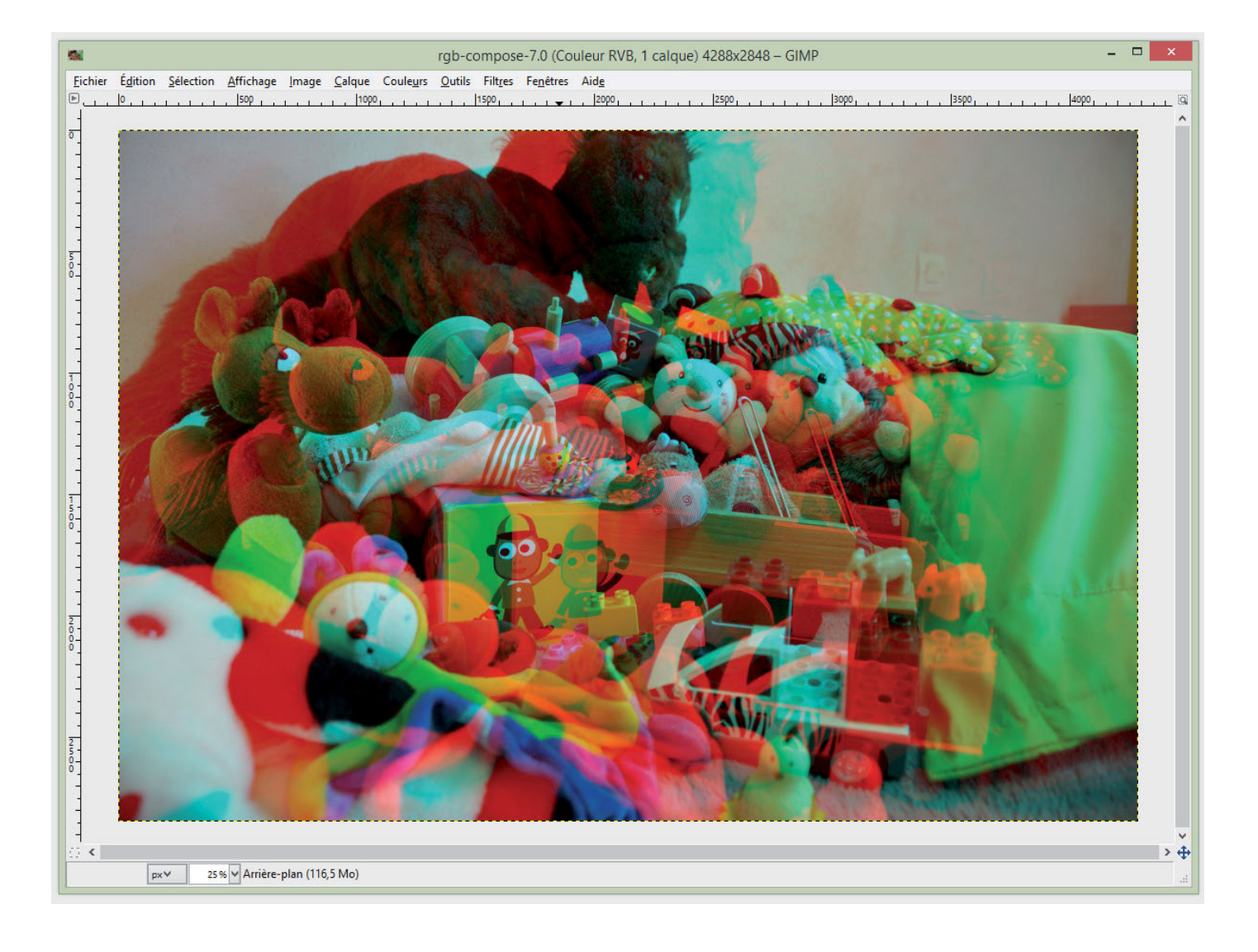

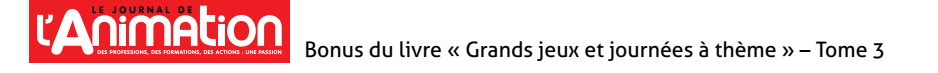